# II Wariant - Pracownik będzie korzystał z aplikacji i usług chmury Microsoft365, a swoją pocztą elektroniczną będzie przetwarzał także w chmurze Microsoft365.

## Wstęp:

Uaktywnienie konta (np. o nazwie a.kowalski-nowak@zti.umg.edu.pl) w usłudze Microsoft365 powoduje automatyczne uruchomienie usługi poczty w chmurze dla tego użytkownika. Z punktu widzenia prawidłowego przepływu poczty elektronicznej użytkownik, który używał do tej pory korzystał z poczty elektronicznej na serwerze uczelnianym musi jednorazowo za pomocą klienta webowego RoundCube skonfigurować swoje uczelniane konto tak, aby każdą otrzymaną pocztę na uczelniane konto pocztowe przekazać na konto usługi pocztowej Microsoft365 (tam gdzie ma być przetwarzana) z wykorzystaniem domeny technicznej

### uniwersytetmorskigdynia.mail.onmicrosoft.com.

Na następnej stronie umieszczono przewodnik opisujący jakie czynności konfiguracyjne powinien wykonać pracownik (z uwzględnieniem konta przykładowego a.kowalski-nowak@zti.umg.edu.pl) za pomocą uczelnianego webowego klienta RoundCube, aby prawidłowo przekazać pocztę do usługi poczty w Microsoft365.

## Przewodnik opisujący jakie czynności konfiguracyjne powinien wykonać pracownik za pomocą uczelnianego webowego klienta RoundCube, aby prawidłowo przekazać pocztę do usługi poczty w Microsoft365.

Dokumentacja ta dotyczy uprawnionego użytkownika, który w systemie CUI uaktywnił usługę Microsoft365.

1) Zaloguj się do obsługi poczty za pomocą uczelnianego klienta webowego RoundCube (podczas logowania podaj pełen adres oraz obowiązujące hasło -> zazwyczaj inne niż do Microsoft365):

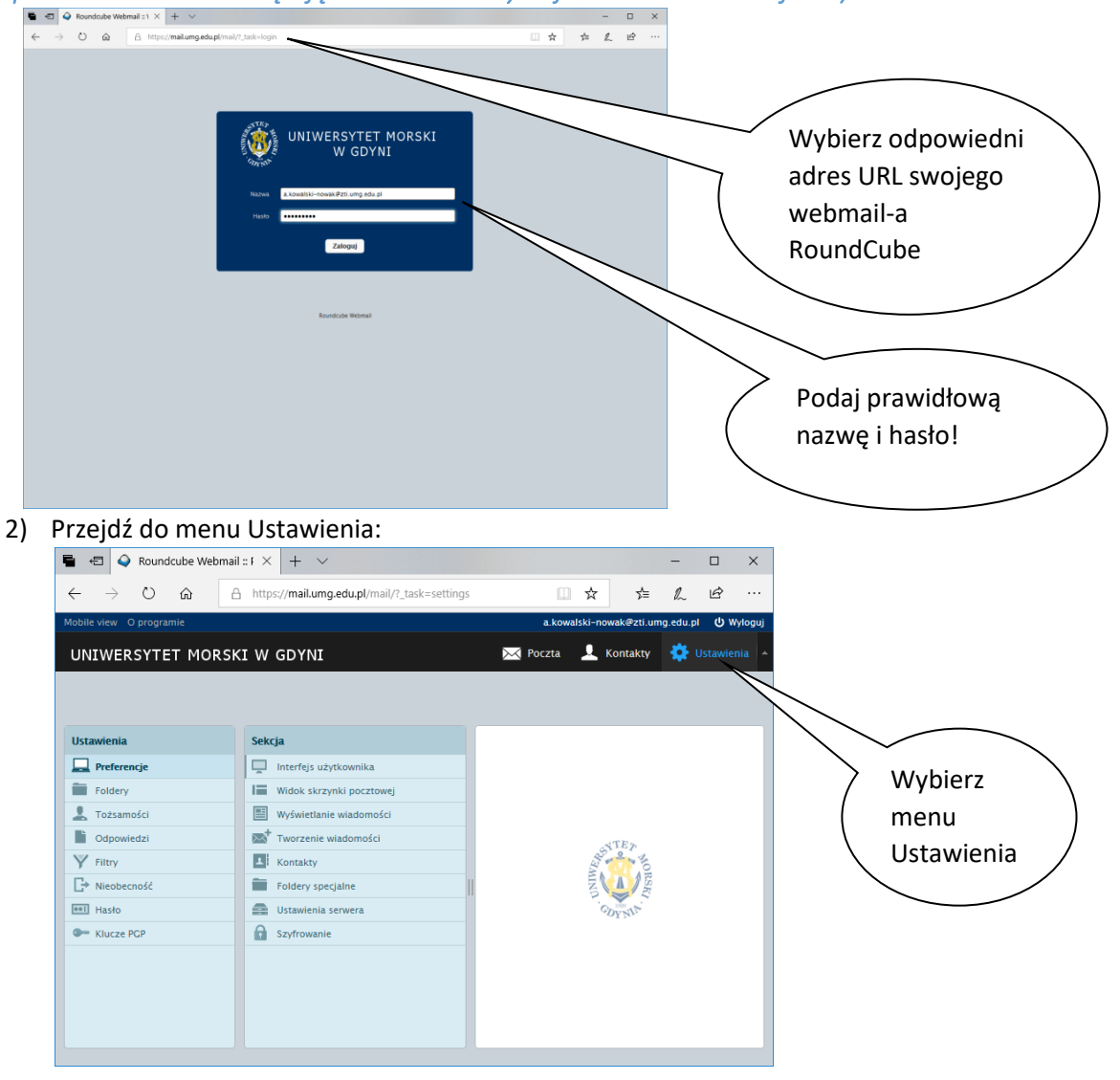

#### 3) Z lewego menu wybierz Filtry:

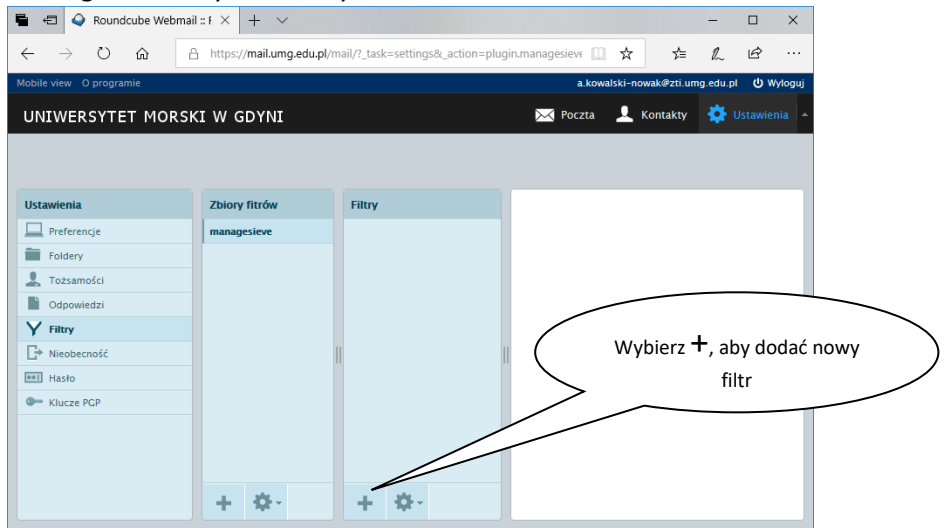

4) Uzupełnij nazwę filtru oraz określ zakres jego działania w stosunku do wszystkich przychodzących wiadomości.

| 🖷 🕫 🥥 Roundcube Webmai                                                                                       | lef × + ×             |                         | - 🗆 X                                                                                                    |  |  |
|----------------------------------------------------------------------------------------------------|-----------------------|-------------------------|----------------------------------------------------------------------------------------------------|--|--|
| $\leftrightarrow$ $\rightarrow$ $\circlearrowright$ $\Leftrightarrow$                                        | https://mail.umg.edu. | ol/mail/?_task=settings | &_action=plugin.managesieve 🔲 📩 📩 🛍 🗠 …                                                                                                    |  |  |
| Mobile view O programie                                                                                      |                       |                         | a.kowalski-nowak@zti.umg.edu.pl 🔱 Wyloguj                                                                                                    |  |  |
| UNIWERSYTET MORSKI W GDYNI 🔯 Ostaanfents                                                                     |                       |                         |                                                                                                    |  |  |
|                                                                                                    |                       |                         | Wpisz nazwę fitru: np.<br>Przekaż porzte na konto                                                                                                    |  |  |
| Ustawienia                                                                                                   | Zbiory fitrów         | Filtry                  | Definicja filtra                                                                                                    |  |  |
| Preferencje  Proferencje  Proferencje  Colory  Totzamości  Pritry Pritry Pritry Pritry Kucze PCP  Klucze PCP | managesieve<br>+ 🔅 -  | + \$-                   | Naxwa littre "rzekaz pocztę na konito Office365<br>W tłosunku do przychodzącej poczt;<br>wytonaj następujące czynności:<br>Przenieś władomóć do<br>Ustaw pole wyboru:<br>W stosunku do przychodzącej<br>poczty: Wszystkich |  |  |

5) Z listy wykonaj następujące czynności wybierz pozycję: Przekaż wiadomości na konto:

| 🖶 🖅 🍳 Roundcube Webmail :: F                                                          | × + ~                  |                        | - 🗆 X                                                                                                    |
|---------------------------------------------------------------------------------------|------------------------|------------------------|----------------------------------------------------------------------------------------------------|
| $\leftarrow$ $\rightarrow$ $\circlearrowright$ $\textcircled{a}$ $\land$ $\checkmark$ | ttps://mail.umg.edu.pl | l/mail/?_task=settings | 8Laction=plugin.managesieve 🛄 🛧 🚖 💪 🗠 …                                                                   |
| Mobile view O programie                                                               |                        |                        | a. kowalski-nowak@zti.umg.edu.pl 🔱 Wyloguj                                                                |
| UNIWERSYTET MORSKI V                                                                  | W GDYNI                |                        | 🔀 Poczta 👤 Kontakty 🔅 Ustawienia 🔺                                                                        |
|                                                                                       |                        |                        |                                                                                                    |
|                                                                                       |                        |                        |                                                                                                    |
| Ustawienia Zi                                                                         | biory fitrów           | Filtry                 | Definicja filtra                                                                                          |
| Preferencje m                                                                         | nanagesieve            |                        |                                                                                                    |
| Foldery                                                                               |                        |                        | Nazwa filtru: Przekaż pocztę na konto Office365                                                           |
| L Tożsamości                                                                          |                        |                        | W stosunku do przychodzącej poczty:                                                                       |
| Cdpowiedzi                                                                            |                        |                        | O spełniających wszystkie ponizsze kryteria. O spełniających dowolne z ponizszych kryteriow. O wszystkich |
| Y Filtry                                                                              |                        |                        | Przenieś wiadomość do                                                                                     |
| C Nieobecność                                                                         |                        |                        | Skopiuj wiadomość do<br>Przekaż wiadomość na konto                                                        |
| ee1 Hasło                                                                             |                        |                        | Wyślij kopię do<br>Odzuć z komunikatem                                                                    |
| See Klucze PGP                                                                        |                        |                        | Odpowiedz wiadomością o treści<br>Ukróś wiadomością o treści                                              |
|                                                                                       |                        |                        | Ustaw flagi wiadomości<br>Ustaw flagi wiadomości<br>Dodal flagi do wiadomości                             |
|                                                                                       |                        |                        | Usuń flagi wiadomości                                                                                     |
|                                                                                       |                        |                        | Wyślij powiadomienie                                                                                      |
|                                                                                       |                        |                        |                                                                                                    |

6) Pole (obok elementu listy Przekaż wiadomość na konto) należy uzupełnić o prawidłowy adres e-mail (z użyciem domeny technicznej). Jeśli używany adres e-mail to np.:

<u>a.kowalski-nowak@zti.umg.edu.pl</u> to aby przekazać pocztę do chmury Microsoft365 należy użyć adresu: <u>a.kowalski-nowak@uniwersytetmorskigdynia.mail.onmicrosoft.com</u>

| 🖷 🖅 🍳 Roundcube We                                                    | omail :: F × + ×             |        | - D X                                                                                                    |  |  |  |  |
|-----------------------------------------------------------------------|------------------------------|--------|----------------------------------------------------------------------------------------------------|--|--|--|--|
| $\leftrightarrow$ $\rightarrow$ $\circlearrowright$ $\Leftrightarrow$ | s&_action=plugin.managesieve |        |                                                                                                    |  |  |  |  |
| Mobile view O programie akowałski-nowaki@rziu umg.edu pt 🙂 Wyłoguj    |                              |        |                                                                                                    |  |  |  |  |
| UNIWERSYTET MOI                                                       | RSKI W GDYNI                 |        | 🖂 Poczta 💷 Kontakty 🛛 🌞 Ustawienia 🔺                                                                                                    |  |  |  |  |
| Ustawienia                                                            | Zbiory fitrów                | Filtry | Definicia filma Wpisanie prawidłowego adresu                                                                                                    |  |  |  |  |
| Preferencje     Foldery     Tożsamości     Odpowiedzi                 | managesieve                  |        | Nazwa filmu: Przekaż pocztę na konto Office365  W stosuniku do przychodzącej poczty: O spełniających wszystkie ponizsze knyteria O spełniających dowod |  |  |  |  |
| Fittry           P Nieobecność           Hasło                        |                              | 11     | wkónaj następujące czymości Przekaz wiadomość na konto 🤟 a kowalski-nowak@wniwersytetmorskigópnia.mail.comicr + -                                      |  |  |  |  |
| Klucze PCP                                                            | + \$-                        | + 0-   | Definicję filtru należy zatwierdzić<br>przyciskiem: Zapisz                                                                                             |  |  |  |  |

Całość definicji filtru należy zatwierdzić za pomocą przycisku: Zapisz

Inne przykłady użycia odpowiednich technicznych adresów e-mail dla kont Microsoft365

| Konto/adres e-mail używany w Microsoft365     | Odpowiedni adres e-mail w polu przekaż wiadomość na konto |
|-----------------------------------------------|-----------------------------------------------------------|
| j.nowak@umg.edu.pl                            | j.nowak@uniwersytetmorskigdynia.mail.onmicrosoft.com      |
| z.kowalski@we.umg.edu.pl                      | z.kowalski@uniwersytetmorskigdynia.mail.onmicrosoft.com   |
| p.ulacki@[wm,wn,wznj].umg.edu.pl              | p.ulacki@uniwersytetmorskigdynia.mail.onmicrosoft.com     |
| z.wachowska@[bg,sjo,swfis,zti,usk].umg.edu.pl | z.wachowska@uniwersytetmorskigdynia.mail.onmicrosoft.com  |

7) Podsumowanie (przykładu dla użytkownika a.kowalski-nowak)

Od tego momentu każda poczta otrzymywana przez serwer uczelniany dla konta: <u>a.kowalski-nowak@zti.umg.edu.pl</u> będzie przekazywana na konto techniczne Microsoft365:

a.kowalski-nowak@uniwersytetmorskigdynia.mail.onmicrosoft.com

i tym samym będzie dostępna na koncie <u>a.kowalski-nowak@zti.umg.edu.pl</u> obsługiwane już przez Webowego Outlook-a Microsoft365